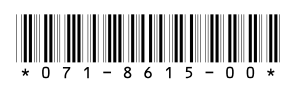

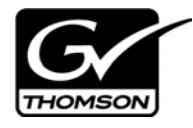

# Monitoring the K2 Lx0 RAID with NetCentral

This document describes how to set up the K2 Level 10, 20, 30, and 40 RAID storage devices for monitoring with NetCentral software.

For information about the overall NetCentral system, read the NetCentral User Guide.

# **Table of Contents**

| Before you begin monitoring with NetCentral         | .2  |
|-----------------------------------------------------|-----|
| Adding the K2 Lx0 RAID to NetCentral                | .2  |
| Generating the K2 Storage System view automatically | .2  |
| Manually adding the K2 Lx0 RAID to NetCentral       | .3  |
| Monitoring the K2 Lx0 RAID with NetCentral          | .5  |
| Monitoring K2 Lx0 RAID Storage                      | .5  |
| Monitoring K2 Lx0 RAID System                       | .6  |
| Monitoring K2 Lx0 RAID Modules                      | .7  |
| Monitoring K2 Lx0 RAID Thermal                      | .8  |
| Monitoring K2 Lx0 RAID Power                        | .9  |
| Monitoring K2 Lx0 RAID Versions                     | .9  |
| Monitoring K2 Lx0 RAID Events                       | .10 |
| Monitoring K2 Lx0 RAID Trends                       | .11 |
| Troubleshooting the K2 Lx0 RAID with NetCentral     | .12 |
| For more information                                | .12 |

# Before you begin monitoring with NetCentral

The following systems must be in place before you can begin monitoring your K2 Lx0 RAID with NetCentral:

- NetCentral manager software must be installed and operating correctly on the NetCentral server. Refer to the *NetCentral User Guide*.
- The NetCentral server and the K2 Lx0 RAID must be on the network and be able to communicate with one another. To verify, use the *ping* command at the MS-DOS command prompt.
- The K2 Lx0 RAID device provider must be installed on the NetCentral server PC. In NetCentral manager, click File | New | Device Provider and follow the on-screen instructions to install the K2 RAID Lx0 device provider. Refer to the *NetCentral User Guide* for a detailed procedure.

When these prerequisites are met, continue with the next procedure "Adding the K2 Lx0 RAID to NetCentral".

# Adding the K2 Lx0 RAID to NetCentral

The following procedure adds the K2 Lx0 RAID to the NetCentral manager tree view and automatically sets the SNMP trap destination on the K2 Lx0 RAID. Setting the SNMP trap destination ensures that K2 Lx0 RAID status messages are sent to the NetCentral server.

NOTE: If the K2 Lx0 RAID device has two controllers, keep in mind that there is a SNMP agent on each controller. Therefore, each controller must be configured. (Be sure that both controllers are configured in the same manner, e.g. identical community names.)

To add the K2 Lx0 RAID to the NetCentral tree view:

- 1. If you have not already done so, log on to NetCentral manager with NetCentral administrator-level access rights. Refer to the *NetCentral User Guide* for information about logging on and application security.
- 2. In NetCentral, click File | New | Device.

The Add Device dialog box opens.

| Add Device                   |                             |
|------------------------------|-----------------------------|
| SNMP Device<br>Syslog Device | <u>N</u> ame or IP address: |
|                              | SNMP Community Name:        |
|                              | DeviceType:<br>K2 RAID Lx0  |
|                              | <u> </u>                    |

3. Enter the K2 Lx0 RAID IP address.

By default, the RAID device uses the community name public. If your site's security policies dictate using a different SNMP community name, contact your Grass Valley representative.

4. Select K2 RAID Lx0 in the Device Type drop-down list, then click OK.

NetCentral Manager attempts to communicate with the RAID device. When contact is made, the RAID device is added to the NetCentral tree view and NetCentral automatically sets the SNMP trap destination address on the RAID. This may take a few moments.

- 5. In the tree view, hover your cursor over the RAID. The RAID's SNMP agent is on the controller, so if the RAID chassis has two controllers, the chassis is represented as two devices in NetCentral. Identify the tooltip displayed, and proceed as follows:
  - If the tooltip only identifies the device as a K2 Lx0 RAID and has no message regarding trap validation, it means that NetCentral successfully entered the IP address of the NetCentral server as an SNMP trap destination on the RAID and then successfully received a test trap message from the device. A RAID with this tooltip is fully monitored by NetCentral and requires no further steps.
  - If a K2 Lx0 RAID has a "...Traps not validated..." tooltip message, one of the following conditions applies. In the Messages view, check the K2 Lx0 RAID's SNMP Trap Target Status message to determine which condition applies and then proceed as indicated:
    - NetCentral is in the process of testing the K2 Lx0 RAID to validate its SNMP trap messages. After a few minutes check the RAID again for a change in its SNMP Trap Target Status message reflecting the test results.
    - NetCentral tried to configure SNMP properties but was not successful. In most cases this means you must configure SNMP properties manually. You can set the SNMP trap destination by launching the Grass Valley Storage Utility from within the K2 System Configuration application. Refer to the *K2 Storage System Instruction Manual* for procedures. To configure other SNMP properties, contact your Grass Valley representative.

# Monitoring the K2 Lx0 RAID with NetCentral

After completing the setup procedure, you are ready to monitor the K2 Lx0 RAID using NetCentral. Most monitoring features are common for all types of monitored devices and are explained in the *NetCentral User Guide*. The monitoring features explained in the following sections are unique to the K2 Lx0 RAID.

#### Monitoring K2 Lx0 RAID Storage

- 1. In NetCentral, select Facility.
- 2. Expand the NetCentral tree view and locate the K2 Lx0 RAID device icon.

| 穆 NetCentral 👘                 |                                                    |                       |                                                                                                  |                                                                                                    |   |         | - 2 🛛 |
|--------------------------------|----------------------------------------------------|-----------------------|--------------------------------------------------------------------------------------------------|----------------------------------------------------------------------------------------------------|---|---------|-------|
| <u>File E</u> dit <u>V</u> iew | Device Messages Trend Tools ⊆o                     | onfigure <u>H</u> elp |                                                                                                  |                                                                                                    |   |         |       |
| Properties C                   | Cancel Action Device List                          |                       |                                                                                                  |                                                                                                    |   | Q,-     |       |
| Acility<br>Messages            |                                                    | Section:              | 10.16.40.149<br>IP address:<br>Model:<br>Serial number:<br>Up time:<br>World Wide Name:<br>Lab 1 | 10.16.40.149<br>K2 RAID Lx0<br>00F9283084095134<br>07 days, 21 hrs, 00 mins, 55 secs<br>20 00 00 00 4C 7F 0E 64 |   |         |       |
| Crechs:                        | Vicables<br>Themmal<br>Power<br>Versions<br>Events | Contact:              | Technical Support                                                                                |                                                                                                    |   |         |       |
|                                |                                                    |                       |                                                                                                  | <u>S</u> et                                                                                                    | ] |         |       |
|                                | •                                                  |                       |                                                                                                  |                                                                                                    |   |         |       |
|                                | NetCentral Access Rights: Administra               | ator 69 Systems       | , 16 Critical, 0 Warr                                                                            | nings                                                                                                    |   | Network | 0.06% |

- 3. Expand the K2 Lx0 RAID device icon, then select the Storage subsystem.
- 4. Click the **Physical Disks** tab.

| Logical Disks | Physical Disks |                     |
|---------------|----------------|---------------------|
| Location 🛆    | State          | Block Reassigns 📃 🔺 |
| 00            | Ready          | 0                   |
| 01            | Ready          | 0                   |
| 02            | Ready          | 1                   |
| 03            | Ready          | 1                   |
| 04            | Ready          | 0                   |
| 05            | Ready          | 2                   |
| 06            | Ready          | 2                   |
| 07            | Ready          | 2                   |
| 08            | Ready          | 0                   |
| 09            | Ready          | 2                   |
| 0A            | Ready          | 3                   |
| 0B            | Ready          | 3                   |

This subsystem property page provides information on the disks in the K2 Lx0 RAID chassis. The disk numbering is reported in hex.

5. Click the **Logical Disks** tab.

| Logical Disks Physical Disks |            |               |
|------------------------------|------------|---------------|
| LUN 🛆                        | Bind State | Capacity (GB) |
| 0                            | Bound      | ×             |
| 1                            | Bound      | $\times$      |
| 2                            | Bound      | $\times$      |
| 3                            | Bound      | $\times$      |
| 4                            | Bound      | $\times$      |
| 5                            | Bound      | $\times$      |
| 6                            | Bound      | $\times$      |
| 7                            | Bound      | $\times$      |
| 8                            | Bound      | $\times$      |
| 10                           | Bound      | $\times$      |
| 11                           | Bound      | $\times$      |
| 12                           | Bound      | $\times$      |
|                              |            |               |

This subsystem property page provides information on logical drives that provide the media storage. A logical drive consists of one or more physical disks that are bound as a logical unit.

#### Monitoring K2 Lx0 RAID System

The System subsystem displays the basic information about the K2 Lx0 RAID system. You can include information such as the location of the system and the contact person.

- 1. In NetCentral, select Facility.
- 2. Expand the NetCentral tree view and locate the K2 Lx0 RAID device icon.

3. Click on the **System** subsystem.

|           | 10.16.40.149      |                                   |
|-----------|-------------------|-----------------------------------|
|           | IP address:       | 10.16.40.149                      |
|           | Model:            | K2 RAID Lx0                       |
|           | Serial number:    | 00F92830B4095194                  |
|           | Up time:          | 07 days, 21 hrs, 00 mins, 55 secs |
|           | World Wide Name:  | 20 00 00 00 4C 7F 0E 64           |
|           |                   |                                   |
| Location: | Lab 1             |                                   |
| Contact:  | Technical Support |                                   |
|           |                   |                                   |
|           |                   |                                   |
|           | ]                 |                                   |
|           |                   | <u>S</u> et                       |
|           |                   |                                   |

## Monitoring K2 Lx0 RAID Modules

The Modules subsystem displays the information about the K2 Lx0 RAID controllers, power, network, and expansion adapters. If the status is green, NetCentral is able to monitor the module. If the status is red, NetCentral has detected a problem. If the status is black, NetCentral is unable to detect anything for the module.

- 1. In NetCentral, select Facility.
- 2. Expand the NetCentral tree view and locate the K2 Lx0 RAID device icon.
- 3. Click on the **Modules** subsystem.

| Description               | Status   |  |
|---------------------------|----------|--|
| Cache Module 0            | 0        |  |
| Cache Module 01           | Ö        |  |
| Controller 0              | 0        |  |
| Controller 01             | 0        |  |
| Expansion Backboard 0     | 0        |  |
| Expansion Backboard 01    | 0        |  |
| Expansion Backboard 02    | 0        |  |
| Expansion Backboard 03    | 0        |  |
| Expansion Backboard 04    |          |  |
| Expansion Backboard 05    |          |  |
| Expansion Backboard 08    | 0        |  |
| Expansion Backboard 09    | 0        |  |
| Expansion Backboard 10    | 0        |  |
| Expansion Backboard 11    | 0        |  |
| Expansion Backboard 12    | 0        |  |
| Expansion Backboard 13    |          |  |
| Expansion Unit Adapter 02 | 0        |  |
| Expansion Unit Adapter 03 | <u> </u> |  |
| Expansion Unit Adapter 04 | 0        |  |
| Expansion Unit Adapter 05 | 0        |  |
| Expansion Unit Adapter 06 | •        |  |
| Expansion Unit Adapter 07 | 0        |  |
| Expansion Unit Adapter 08 | 0        |  |
| Expansion Unit Adapter 09 | 0        |  |
| Expansion Unit Adapter 10 | •        |  |
| Expansion Unit Adapter 11 | 0        |  |
| Expansion Unit Adapter 16 | 0        |  |
| Expansion Unit Adapter 17 | 0        |  |
| Expansion Unit Adapter 18 | 0        |  |
| Expansion Unit Adapter 19 | 0        |  |

## Monitoring K2 Lx0 RAID Thermal

The Thermal subsystem displays information about the status of the RAID device's fans and temperature.

- 1. In NetCentral, select Facility.
- 2. Expand the NetCentral tree view and locate the K2 Lx0 RAID device icon.
- 3. Click on the **Thermal** subsystem.
- 4. Select either the Fans or the Temperature tab.

| Fans Temperature             |          |
|------------------------------|----------|
| Description 🛆                | Status   |
| Base Unit Fan 0              | 0        |
| Base Unit Fan 01             | 0        |
| Expansion Unit Fan Module 0  | •        |
| Expansion Unit Fan Module 01 | •        |
| Expansion Unit Fan Module 02 | 0        |
| Expansion Unit Fan Module 03 | 0        |
| Expansion Unit Fan Module 04 | <b>Q</b> |
| Expansion Unit Fan Module 05 | <b>Q</b> |
| Expansion Unit Fan Module 06 | •        |
| Expansion Unit Fan Module 07 | 0        |
| Expansion Unit Fan Module 08 | •        |
| Expansion Unit Fan Module 09 | 0        |
| Expansion Unit Fan Module 10 | •        |
| Expansion Unit Fan Module 11 | •        |
| Expansion Unit Fan Module 16 | 0        |
| Expansion Unit Fan Module 17 | 0        |
| Expansion Unit Fan Module 18 | 0        |
| Expansion Unit Fan Module 19 | 0        |
| Expansion Unit Fan Module 20 | 0        |
| Expansion Unit Fan Module 21 | 0        |
| Expansion Unit Fan Module 22 | 0        |
| Expansion Unit Fan Module 23 | 0        |

#### Monitoring K2 Lx0 RAID Power

The Power subsystem displays the information about the K2 Lx0 RAID power supplies. If the status is green, the power supply is connected and NetCentral is able to monitor it. If the status is red, NetCentral has detected a problem. If the status is black, NetCentral is unable to detect anything.

- 1. In NetCentral, select **Facility**.
- 2. Expand the NetCentral tree view and locate the K2 Lx0 RAID device icon.
- 3. Click on the **Power** subsystem.

L

| location 🛆                     | Status |  |
|--------------------------------|--------|--|
| Base Unit Power Supply 0       | 0      |  |
| Base Unit Power Supply 01      | 0      |  |
| Controller 0 Battery           | 0      |  |
| Controller 01 Battery          | 0      |  |
| Controller 02 Battery          | ۲      |  |
| Controller 03 Battery          | ۲      |  |
| Expansion Unit Power Supply 0  | ۲      |  |
| Expansion Unit Power Supply 01 | ۲      |  |
| Expansion Unit Power Supply 02 | 0      |  |
| Expansion Unit Power Supply 03 | 0      |  |
| Expansion Unit Power Supply 04 | 0      |  |
| Expansion Unit Power Supply 05 | 0      |  |
| Expansion Unit Power Supply 06 | ۲      |  |
| Expansion Unit Power Supply 07 | ۲      |  |
| Expansion Unit Power Supply 08 | ۲      |  |
| Expansion Unit Power Supply 09 | ۲      |  |
| Expansion Unit Power Supply 10 |        |  |
| Expansion Unit Power Supply 11 | 0      |  |
|                                |        |  |

## Monitoring K2 Lx0 RAID Versions

The Versions subsystem displays information about the specific version of each controller, disk, or network or expansion adapters. If applicable, the serial number is also listed.

- 1. In NetCentral, select Facility.
- 2. Expand the NetCentral tree view and locate the K2 Lx0 RAID device icon.
- 3. Click on the Versions subsystem.

| Base Unit Adapter 0 Firmware     010G <empty>       Base Unit Adapter 1 Firmware     010G     <empty>       Controller 0 Firmware     07VG     <empty>       Controller 1 Firmware     07VG     <empty>       Drive 0 Microcode     0001     3LN01XBN0000970097       Drive 1 Microcode     0001     3LN02S0E00008700870       Drive 10 Microcode     0001     3LN02DBM000970097       Drive 11 Microcode     0001     3LN02720000970970       Drive 12 Microcode     0001     3LN017FK0000970971       Drive 12 Microcode     0001     3LN02XD9000970971       Drive 13 Microcode     0001     3LN02XK000970970       Drive 130 Microcode     0001     3LN023K000970970       Drive 131 Microcode     0001     3LN023N3000970970       Drive 133 Microcode     0001     3LN023N3000970970       Drive 134 Microcode     0001     3LN031K000970970       Drive 134 Microcode     0001     3LN031870009710971       Drive 134 Microcode     0001     3LN031870009710971       Drive 135 Microcode     0001     3LN032F200009700971       Drive 136 M</empty></empty></empty></empty> | Item                         | Version | Serial Number 🔺      |
|----------------------------------------------------------------------------------------------------|------------------------------|---------|----------------------|
| Base Unit Adapter 1 Firmware     010G <empty>       Controller 0 Firmware     07VG     <empty>       Controller 1 Firmware     07VG     <empty>       Drive 0 Microcode     0001     3LN01XBN000970097       Drive 1 Microcode     0001     3LN02S0E00008700870       Drive 1 Microcode     0001     3LN020BM000970097       Drive 11 Microcode     0001     3LN017Z0000970970       Drive 12 Microcode     0001     3LN017FK0000970970       Drive 12 Microcode     0001     3LN02XD000970970       Drive 120 Microcode     0001     3LN02XD000970970       Drive 130 Microcode     0001     3LN023KD000970970       Drive 130 Microcode     0001     3LN023K0000970970       Drive 131 Microcode     0001     3LN023K0000970970       Drive 133 Microcode     0001     3LN029N30000970970       Drive 134 Microcode     0001     3LN03L8000970970       Drive 135 Microcode     0001     3LN03L8000970970       Drive 136 Microcode     0001     3LN03L8000970970       Drive 136 Microcode     0001     3LN02P9A0009709710       Drive 136 Micro</empty></empty></empty>         | Base Unit Adapter 0 Firmware | 010G    | <empty></empty>      |
| Controller I Firmware     07VG <empty>       Controller I Firmware     07VG     <empty>       Drive 0 Microcode     0001     3LN01XBN000970097       Drive 1 Microcode     0001     3LN02S0E00008700870       Drive 10 Microcode     0001     3LN02S0E0000870097       Drive 11 Microcode     0001     3LN02S0E00009700970       Drive 12 Microcode     0001     3LN01XBN000970970970       Drive 12 Microcode     0001     3LN02KD9000970970       Drive 129 Microcode     0001     3LN02KD90009709770       Drive 129 Microcode     0001     3LN02XAK0009709770       Drive 130 Microcode     0001     3LN023AK00009709770       Drive 131 Microcode     0001     3LN023AK00009709770       Drive 131 Microcode     0001     3LN02709709770       Drive 131 Microcode     0001     3LN027009709770       Drive 131 Microcode     0001     3LN027009709770       Drive 134 Microcode     0001     3LN027009709770       Drive 134 Microcode     0001     3LN032F0009710971       Drive 136 Microcode     0001     3LN0293A00009709770       Drive</empty></empty>                  | Base Unit Adapter 1 Firmware | 010G    | <empty></empty>      |
| Controller 1 Firmware     07VG <empty>       Drive 0 Microcode     0001     3LN01XBN00097097       Drive 10 Microcode     0001     3LN02S0E0000870097       Drive 10 Microcode     0001     3LN02BM0000970097       Drive 10 Microcode     0001     3LN02DBM000970097       Drive 11 Microcode     0001     3LN0270000970097       Drive 12 Microcode     0001     3LN01TFK000970970       Drive 13 Microcode     0001     3LN02KD9000970977       Drive 13 Microcode     0001     3LN02AKD000970970       Drive 131 Microcode     0001     3LN023AK000970970       Drive 131 Microcode     0001     3LN023AK000970970       Drive 131 Microcode     0001     3LN0217L2000970970       Drive 131 Microcode     0001     3LN0217L2000970970       Drive 134 Microcode     0001     3LN03L8F0009710971       Drive 135 Microcode     0001     3LN03L8F0009710971       Drive 136 Microcode     0001     3LN03L8F000970970       Drive 136 Microcode     0001     3LN03L92P3A000970971       Drive 136 Microcode     0001     3LN002P3000970971</empty>                                | Controller 0 Firmware        | 07VG    | <empty></empty>      |
| Drive 0 Microcode     0001     3LN01XBN000970097       Drive 1 Microcode     0001     3LN02S0E000087(087()       Drive 10 Microcode     0001     3LN02B0000970097       Drive 11 Microcode     0001     3LN02B0000970097       Drive 12 Microcode     0001     3LN017FK0000970097       Drive 128 Microcode     0001     3LN017FK0000970097       Drive 129 Microcode     0001     3LN02XD9000970977       Drive 130 Microcode     0001     3LN023AK0009700970       Drive 130 Microcode     0001     3LN023AK000970970       Drive 131 Microcode     0001     3LN027L2000970970       Drive 132 Microcode     0001     3LN027L2000970970       Drive 133 Microcode     0001     3LN027L2000970970       Drive 134 Microcode     0001     3LN03BR0009710971       Drive 134 Microcode     0001     3LN03SE10009710971       Drive 135 Microcode     0001     3LN03SE10009710971       Drive 136 Microcode     0001     3LN03P940009710971       Drive 136 Microcode     0001     3LN002P940000970971       Drive 138 Microcode     0001     3LN00074009710971                       | Controller 1 Firmware        | 07VG    | <empty></empty>      |
| Drive 1 Microcode     0001     3LN02S0E00008700870       Drive 10 Microcode     0001     3LN02DBM000970977       Drive 11 Microcode     0001     3LN047Z00009700977       Drive 12 Microcode     0001     3LN01TFK0000970977       Drive 12 Microcode     0001     3LN01TFK0000970977       Drive 12 Microcode     0001     3LN02KD9000970977       Drive 13 Microcode     0001     3LN02AKD9000970977       Drive 130 Microcode     0001     3LN023AK000970970       Drive 130 Microcode     0001     3LN02SN000970977       Drive 131 Microcode     0001     3LN02N3LM000970977       Drive 132 Microcode     0001     3LN02SN000970977       Drive 133 Microcode     0001     3LN03LK000970977       Drive 134 Microcode     0001     3LN03L870009710971       Drive 135 Microcode     0001     3LN03L870009710971       Drive 136 Microcode     0001     3LN03L870009710971       Drive 136 Microcode     0001     3LN002P3A000970971       Drive 136 Microcode     0001     3LN002P3A000970971       Drive 138 Microcode     0001     3LN002P3A000970977                       | Drive 0 Microcode            | 0001    | 3LN01XBN0000970097   |
| Drive 10 Microcode     0001     3LN020BM0000970097       Drive 11 Microcode     0001     3LN047Z0000970097       Drive 12 Microcode     0001     3LN017FK0000970097       Drive 129 Microcode     0001     3LN02XD9000970097       Drive 129 Microcode     0001     3LN02XKD9000970097       Drive 129 Microcode     0001     3LN023KD000970097       Drive 130 Microcode     0001     3LN023K0000970097       Drive 131 Microcode     0001     3LN029N300009700970       Drive 133 Microcode     0001     3LN029N300009700970       Drive 133 Microcode     0001     3LN029N30009700970       Drive 133 Microcode     0001     3LN021L200009700970       Drive 134 Microcode     0001     3LN03L8000970970       Drive 135 Microcode     0001     3LN03L8000970971       Drive 136 Microcode     0001     3LN02P9A000970971       Drive 136 Microcode     0001     3LN02P9A000970971       Drive 136 Microcode     0001     3LN02P9A000970971       Drive 138 Microcode     0001     3LN02P9A000970971       Drive 139 Microcode     0001     3LN02P9A000970977  <                 | Drive 1 Microcode            | 0001    | 3LN02S0E00008700870  |
| Drive 11 Microcode     0001     3LN047Z000009700970       Drive 12 Microcode     0001     3LN01TFK00009700970       Drive 128 Microcode     0001     3LN01TFK00009700970       Drive 129 Microcode     0001     3LN02KD90009700970       Drive 131 Microcode     0001     3LN023AK00009700970       Drive 131 Microcode     0001     3LN023M0009700970       Drive 132 Microcode     0001     3LN029N30009700970       Drive 133 Microcode     0001     3LN029N30009700970       Drive 134 Microcode     0001     3LN023LN0209700970       Drive 134 Microcode     0001     3LN03LS7L0009700970       Drive 135 Microcode     0001     3LN03L8F00009710971       Drive 136 Microcode     0001     3LN02P9A0009709770       Drive 136 Microcode     0001     3LN02P9A0009709770       Drive 136 Microcode     0001     3LN002P9A00970970       Drive 137 Microcode     0001     3LN02P9A000970970       Drive 138 Microcode     0001     3LN02P9A000970970       Drive 139 Microcode     0001     3LN02P9A000970970                                                                  | Drive 10 Microcode           | 0001    | 3LN020BM000097'0097' |
| Drive 12 Microcode     JLN01TFK00009700971       Drive 128 Microcode     0001     3LN01TFK00009700970971       Drive 129 Microcode     0001     3LN02KD90000970970       Drive 130 Microcode     0001     3LN02AKD000970970       Drive 130 Microcode     0001     3LN03AM000970970       Drive 131 Microcode     0001     3LN033M000970970       Drive 132 Microcode     0001     3LN02N3000970970       Drive 134 Microcode     0001     3LN02TL20009700970       Drive 134 Microcode     0001     3LN03J8F00009710971       Drive 135 Microcode     0001     3LN03J8F00009710971       Drive 136 Microcode     0001     3LN03J8F0000970970       Drive 136 Microcode     0001     3LN02P9A000970977       Drive 136 Microcode     0001     3LN02P9A000970977       Drive 137 Microcode     0001     3LN02P9A000970977       Drive 139 Microcode     0001     3LN02P9A000970977       Drive 139 Microcode     0001     3LN03Z7200009700970                                                                                                    | Drive 11 Microcode           | 0001    | 3LN047Z00000970097C  |
| Drive 128 Microcode     0001     3LN01TFK00009710971       Drive 129 Microcode     0001     3LN02KD9000970971       Drive 130 Microcode     0001     3LN02XAK00009700971       Drive 131 Microcode     0001     3LN023AK00009700970       Drive 131 Microcode     0001     3LN023AK00009700970       Drive 132 Microcode     0001     3LN023M0009700970       Drive 133 Microcode     0001     3LN027L20009700970       Drive 134 Microcode     0001     3LN03DCS0009700971       Drive 135 Microcode     0001     3LN03SE0009710971       Drive 136 Microcode     0001     3LN02SE0009710971       Drive 136 Microcode     0001     3LN02P9A0009710971       Drive 138 Microcode     0001     3LN02P9A0009710971       Drive 138 Microcode     0001     3LN02P9A000970977       Drive 138 Microcode     0001     3LN03KHA000970977       Drive 139 Microcode     0001     3LN03Z7200009710971                                                                                                    | Drive 12 Microcode           |         |                      |
| Drive 129 Microcode     0001     3LN02KD900097/097'       Drive 13 Microcode     0001     3LN02AKD900097/097'       Drive 130 Microcode     0001     3LN02AK000097/097'       Drive 131 Microcode     0001     3LN033LM000097/097'       Drive 132 Microcode     0001     3LN02SN3000097/097'       Drive 133 Microcode     0001     3LN02TLZ000970097'       Drive 134 Microcode     0001     3LN03DCS000970097'       Drive 135 Microcode     0001     3LN03BC000971097'       Drive 136 Microcode     0001     3LN03SZL0000970097'       Drive 136 Microcode     0001     3LN02P9A000971097'       Drive 136 Microcode     0001     3LN03SZL0000970097'       Drive 136 Microcode     0001     3LN02P9A000970097'       Drive 138 Microcode     0001     3LN02KHA000970097'       Drive 139 Microcode     0001     3LN02F72000097097'                                                                                                    | Drive 128 Microcode          | 0001    | 3LN01TFK00009710971  |
| Drive 13 Microcode     3LN0234K00009700970       Drive 130 Microcode     0001     3LN0234K00009700970       Drive 131 Microcode     0001     3LN0234K00009700970       Drive 131 Microcode     0001     3LN0231M00009700970       Drive 133 Microcode     0001     3LN021X00009700970       Drive 133 Microcode     0001     3LN021L200009700970       Drive 134 Microcode     0001     3LN031Br0009710971       Drive 135 Microcode     0001     3LN032L00009700971       Drive 136 Microcode     0001     3LN032E00009700971       Drive 136 Microcode     0001     3LN032P9A00009700971       Drive 136 Microcode     0001     3LN032F00009700971       Drive 137 Microcode     0001     3LN03CV0009700971       Drive 139 Microcode     0001     3LN03Z7200009710971                                                                                                    | Drive 129 Microcode          | 0001    | 3LN02KD9000097'0097' |
| Drive 130 Microcode     0001     3LN0234K00009700970       Drive 131 Microcode     0001     3LN033LM0009700970       Drive 132 Microcode     0001     3LN0234K00009700970       Drive 133 Microcode     0001     3LN029N300009700970       Drive 134 Microcode     0001     3LN021L200009700970       Drive 134 Microcode     0001     3LN03J&F00009710971       Drive 136 Microcode     0001     3LN03J&F00009710971       Drive 136 Microcode     0001     3LN02P3A000970977       Drive 137 Microcode     0001     3LN02P3A000970977       Drive 138 Microcode     0001     3LN02P3A000970977       Drive 138 Microcode     0001     3LN02P3A000970977       Drive 139 Microcode     0001     3LN02P3A000970977                                                                                                    | Drive 13 Microcode           |         |                      |
| Drive 131 Microcode     0001     3LN033LM000097097'       Drive 132 Microcode     0001     3LN029N3000970097'       Drive 133 Microcode     0001     3LN021L20000970097'       Drive 134 Microcode     0001     3LN03DCS000970097'       Drive 135 Microcode     0001     3LN03DCS000970097'       Drive 136 Microcode     0001     3LN03JF60009710971       Drive 137 Microcode     0001     3LN02F9A00097097'       Drive 137 Microcode     0001     3LN02P9A00097097'       Drive 138 Microcode     0001     3LN02F9A00097097'       Drive 139 Microcode     0001     3LN02F9A00097097'       Drive 139 Microcode     0001     3LN02F9A00097097'                                                                                                    | Drive 130 Microcode          | 0001    | 3LN023AK00009700970  |
| Drive 132 Microcode     0001     3LN029N30009700970       Drive 133 Microcode     0001     3LN02TLZ0000970970       Drive 134 Microcode     0001     3LN03Dc50000970970       Drive 135 Microcode     0001     3LN03Dc50000970971       Drive 135 Microcode     0001     3LN03Dc50000970971       Drive 136 Microcode     0001     3LN02Ps40000970971       Drive 136 Microcode     0001     3LN02Ps40000970971       Drive 138 Microcode     0001     3LN02Ps4000970971       Drive 138 Microcode     0001     3LN02Ps4000970971       Drive 139 Microcode     0001     3LN03Z720009710971                                                                                                    | Drive 131 Microcode          | 0001    | 3LN033LM0000970097   |
| Drive 133 Microcode     0001     3LN02TL200009700970       Drive 134 Microcode     0001     3LN03DC50009709970       Drive 135 Microcode     0001     3LN03BC50009710971       Drive 136 Microcode     0001     3LN03SZL00009700971       Drive 136 Microcode     0001     3LN02PS40009710971       Drive 138 Microcode     0001     3LN02PS40009700971       Drive 138 Microcode     0001     3LN02PS4000970977       Drive 139 Microcode     0001     3LN03Z720009710971                                                                                                    | Drive 132 Microcode          | 0001    | 3LN029N300009700970  |
| Drive 134 Microcode     0001     3LN03DCS000970097       Drive 135 Microcode     0001     3LN03J870009710971       Drive 136 Microcode     0001     3LN03ZSL00009700971       Drive 136 Microcode     0001     3LN03P9A0009710971       Drive 138 Microcode     0001     3LN00CP9A0009700971       Drive 138 Microcode     0001     3LN03CKHA00009700971       Drive 139 Microcode     0001     3LN03Z7200009710971                                                                                                    | Drive 133 Microcode          | 0001    | 3LN02TLZ00009700970  |
| Drive 135 Microcode     0001     3LN03J8F00009710971       Drive 136 Microcode     0001     3LN03SZL00009700971       Drive 137 Microcode     0001     3LN02P3A0009700971       Drive 138 Microcode     0001     3LN00KHA00009700971       Drive 139 Microcode     0001     3LN03Z720009710971                                                                                                    | Drive 134 Microcode          | 0001    | 3LN03DCS0000970097   |
| Drive 136 Microcode     0001     3LN03SZL00009710971       Drive 137 Microcode     0001     3LN02P9A000970971       Drive 138 Microcode     0001     3LN00KHA0000970977       Drive 139 Microcode     0001     3LN03Z720009710971                                                                                                    | Drive 135 Microcode          | 0001    | 3LN03J8F00009710971  |
| Drive 137 Microcode     0001     3LN02P9A00009710971       Drive 138 Microcode     0001     3LN00KHA0000970097       Drive 139 Microcode     0001     3LN0327200009710971                                                                                                    | Drive 136 Microcode          | 0001    | 3LN03SZL00009710971  |
| Drive 138 Microcode     0001     3LN00KHA0000970097       Drive 139 Microcode     0001     3LN03Z7200009710971                                                                                                    | Drive 137 Microcode          | 0001    | 3LN02P9A00009710971  |
| Drive 139 Microcode 0001 3LN03Z720000971/0971                                                                                                    | Drive 138 Microcode          | 0001    | 3LN00KHA0000970097   |
|                                                                                                    | Drive 139 Microcode          | 0001    | 3LN03Z720000971)0971 |
| Drive 14 Microcode                                                                                                    | Drive 14 Microcode           |         |                      |
| Drive 140 Microcode                                                                                                    | Drive 140 Microcode          |         |                      |

## Monitoring K2 Lx0 RAID Events

The Events subsystem displays information about the specific events such as error messages or changes in the power states and link connections of the K2 Level 10, 20, 30, or L40 RAID.

The information displayed in the Events subsystem is used by Grass Valley Service representatives. To send this information to a Grass Valley representative, copy the information in the Description window and paste it into Notepad. Save it as a Text (\*.txt) file.

- 1. In NetCentral, select Facility.
- 2. Expand the NetCentral tree view and locate the K2 Lx0 RAID device icon.
- 3. Click on the **Events** subsystem.

# Monitoring K2 Lx0 RAID Trends

Click the **Trends** button to see the Trends view. The Trends view pulls specific device parameters and provides you with a daily, weekly, monthly, and yearly view of selected parameters. The following table lists the Trends view graphs for the K2 Lx0 RAID and provides explanations:

| Name of Trend graph          | Explanation of Trend graph                                                                                                    |
|------------------------------|----------------------------------------------------------------------------------------------------|
| System\<br>Up Time           | Up time essentially is an ever incrementing value that indicates<br>the system is up and running and is measured as an absolute<br>value in minutes; given that the polling rate is more than a<br>minute.                                                                                                    |
|                              | Though the value itself is of less significance, it is the ramp<br>graph obtained by plotting these values that proves significant<br>where a downward edge on the ramp indicates a device going<br>offline and a flat line at zero indicating the device downtime.                                                                                           |
|                              | Multiple ramps indicate how often the device was taken down<br>for activities like maintenance or servicing, or simply how<br>many times it was restarted to handle a complete device failure.<br>If the ramps do not coincide when the device was taken down,<br>it could indicate conditions like automatic restarts, and the<br>device may need attention. |
| Storage\Disk Block Reassigns | Block Reassigns is the count of inaccessible disk blocks<br>reassigned by the controller to another accessible block on the<br>physical disk.                                                                                                    |
|                              | When the controller cannot access a particular disk block with<br>a specific number of retry attempts, it reassigns the<br>"inaccessible" block to another block on the physical disk.<br>When the controller performs such a disk block reassignment,<br>all disk access requests made for that block are henceforth<br>redirected to the reassigned block.  |
|                              | The controller can only allow a finite number of block<br>reassignments on a physical disk before it disables the physical<br>disk. However the number itself depends on the particular kind<br>of drive, controller hardware or firmware.                                                                                                    |
|                              | Typically this should be a zero value. Disks with an increasing<br>number of block reassignments will tend to project disk IO<br>latencies and is typically indicative of disk replacement.                                                                                                    |

| Name of Trend graph       | Explanation of Trend graph                                                                                                    |
|---------------------------|----------------------------------------------------------------------------------------------------|
| Storage\Disk Media Errors | Disk Media Errors is the count of errors encountered by the disk controller when accessing disk blocks on the physical disk.                                                                                                    |
|                           | Often the controller can access the disk block with a specific<br>retry policy. When a disk block cannot be accessed via the retry<br>policy the controller reassigns the block.                                                                                                    |
|                           | In either case, disk errors are indicative of disk IO latencies, and<br>an increasing number could potentially indicate disk<br>replacement. Typically this should be a zero value.                                                                                                    |
|                           | Note that a single "bad block" being repeatedly accessed could<br>cause this value to increase, so there is no definite rule that<br>guarantees that a certain number of errors occurring within a<br>specific time interval would warrant a disk replacement. This is<br>simply provided to view the error occurrence pattern for a<br>physical disk so it could related to other system behaviors. |

## Troubleshooting the K2 Lx0 RAID with NetCentral

NetCentral reports status, warnings, and alarms using messages that are easy to understand. Suggested corrective actions are presented along with failure information. If you have any trouble interpreting any of the problems or suggested solutions, contact Grass Valley Support.

#### For more information

For more information about NetCentral, how it works, and how to configure and use its features, refer to the *NetCentral User Guide*. You can find an online Help version of this manual on the NetCentral Help menu.

Monitoring the K2 Lx0 RAID with NetCentral